## Steps:

- 1. URL: http://labour.rajasthan.gov.in
- 2. Click on "Circulars" under the link Circulars & Notifications. Refer Fig. 1 as below

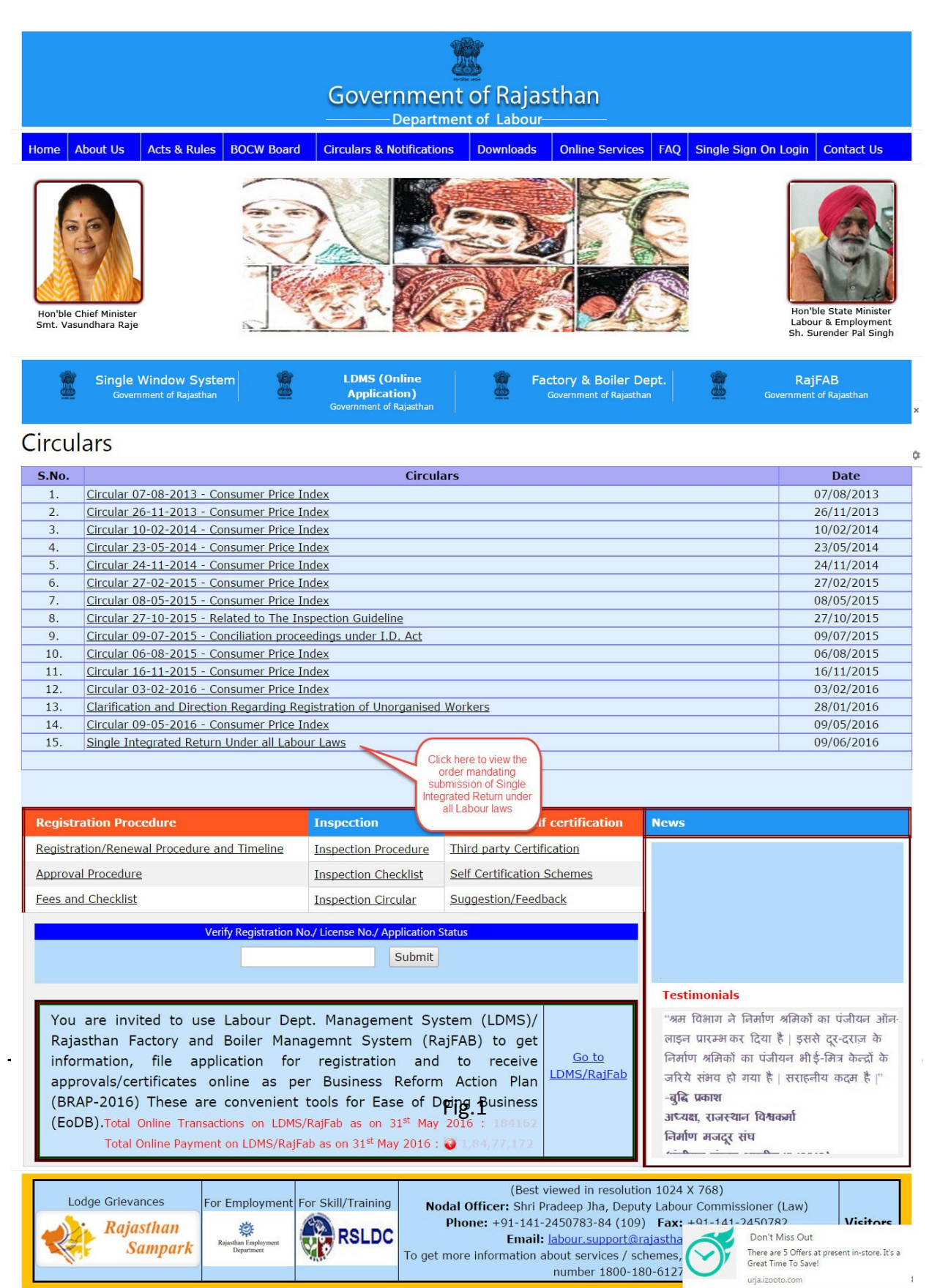

 Click on Item No 15 (Single Integrated Return Under all Labour Laws), Circular appears. Refer Fig. 2 as below

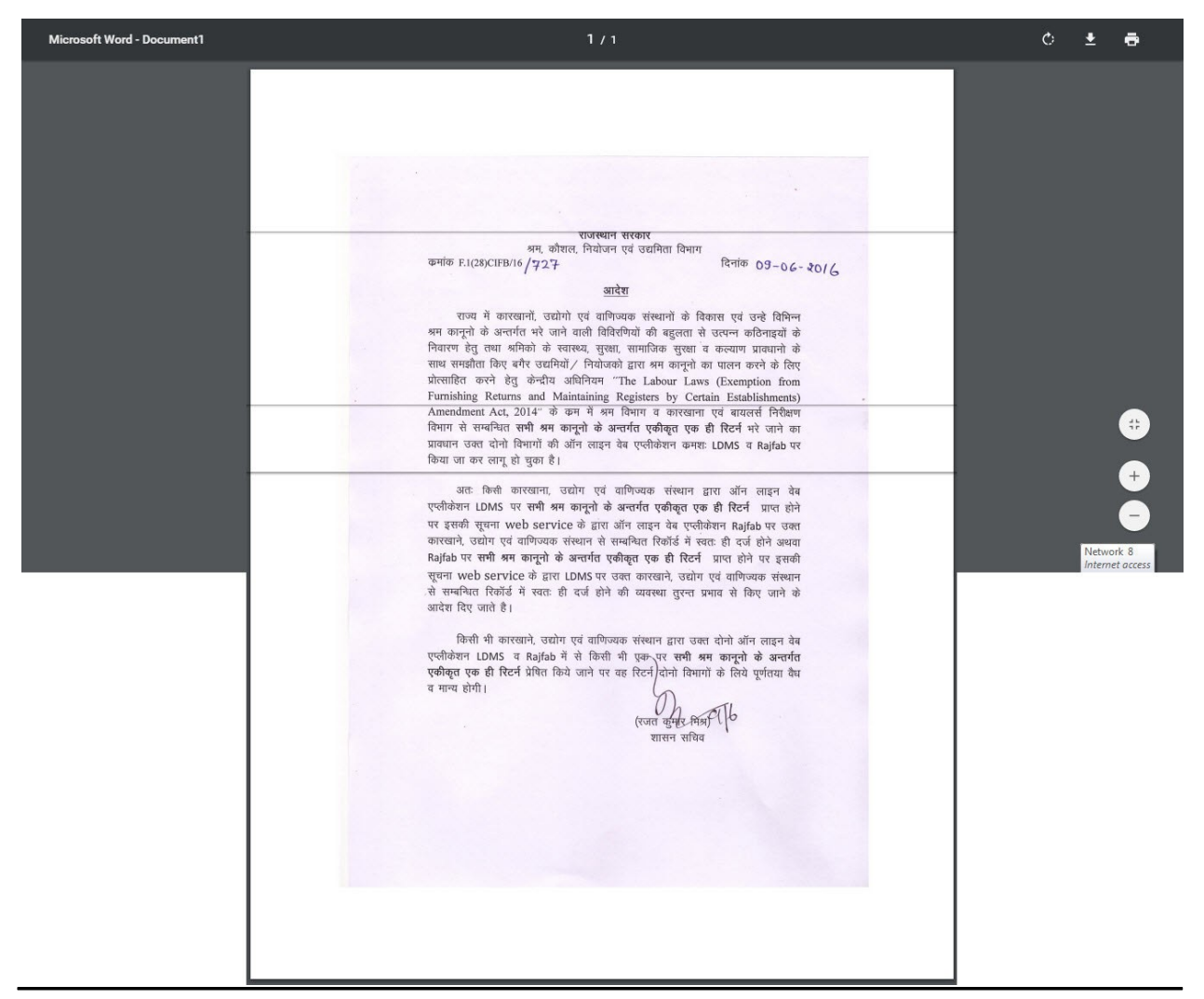

Fig. 2

## **Departmental Mandate**

Available at <u>http://labour.raiasthan.gov.in/Notification.aspx</u> Item No 15 (<u>The Labour Laws (</u> <u>Exemption from furnishing returns and maintaining registers by certain establishments</u>) <u>Amendment Act, 2014</u> dated 10/12/2014. Refer Fig. 3

| Notifications |                                                                                                    |            |  |  |  |
|---------------|----------------------------------------------------------------------------------------------------|------------|--|--|--|
| S.No.         | Notifications                                                                                                    | Date       |  |  |  |
| 1.            | Notifications under Industrial Employment Act                                                                                  | 16/01/2013 |  |  |  |
| 2.            | Rajasthan Shop & Commercial Establishment Act 1958                                                                             | 07/01/2013 |  |  |  |
| 3.            | Workmens Compensation (Occupational Diseases) Rules 1965 (Ajmer Divison)                                                       | 10/09/2013 |  |  |  |
| 4.            | Workmens Compensation (Occupational Diseases) Rules 1965 (Bikaner Divison)                                                     | 10/09/2013 |  |  |  |
| 5.            | Workmens Compensation (Occupational Diseases) Rules 1965 (Jaipur Divison)                                                      | 10/09/2013 |  |  |  |
| 6.            | Workmens Compensation (Occupational Diseases) Rules 1965 (Jodhpur Divison)                                                     | 24/01/2013 |  |  |  |
| 7.            | Workmens Compensation (Occupational Diseases) Rules 1965 (KotaDivison)                                                         | 10/09/2013 |  |  |  |
| 8.            | Workmens Compensation (Occupational Diseases) Rules 1965 (Udaipur Divison)                                                     | 10/09/2013 |  |  |  |
| 9.            | Minimum Wages Notification 28-01-2015                                                                                          | 28/01/2015 |  |  |  |
| 10.           | Industrial Disputes (Rajasthan Amendment) Act, 2014                                                                            | 12/11/2014 |  |  |  |
| 11.           | Contract Labour (R&A) (Rajasthan Amendment) Act. 2014                                                                          | 11/11/2014 |  |  |  |
| 12.           | Factories (Rajasthan Amendment) Act. 2014                                                                                      | 11/11/2014 |  |  |  |
| 13.           | The Working Journalists and Other Newspaper Employees and Miscellaneous Provisions Act, 1955                                   | 02/06/2015 |  |  |  |
| 14.           | Self Certification Scheme                                                                                                    | 11/05/2005 |  |  |  |
| 15.           | The Labour Laws (Exemption from furnishing returns and maintaining registers by certain establishments)<br>Amendment Act, 2014 | 10/12/2014 |  |  |  |
| 16.           | Mentioned Registers and Records in Electronic Form                                                                             | 27/05/2015 |  |  |  |

Fig. 3

Upon clicking the above link, following document opens which states the mandate from the Government of India. Refer Fig. 4

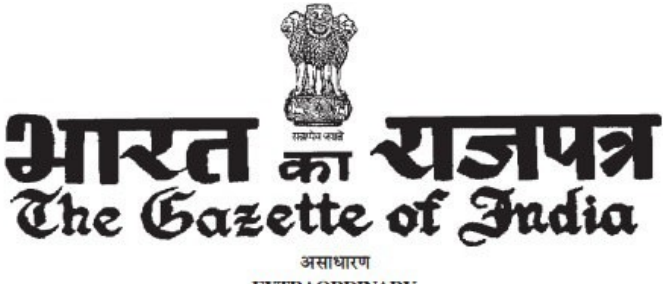

EXTRAORDINARY भाग II — खण्ड 1 PART II — Section 1 प्राधिकार से प्रकाशित PLISHED PV AUTHO

PUBLISHED BY AUTHORITY

सं 39] नई दिल्ली, बुधवार, दिसम्बर 10, 2014/ अग्रहायण 19, 1936 (शक) No. 39] NEWDELHI, WEDNESDAY, DECEMBER 10, 2014/AGRAHAYANA 19, 1936 (SAKA)

इस भाग में भिन्न पृष्ठ संख्या दी जाती है जिससे कि यह अलग संकलन के रूप में रखा जा सके। Separate paging is given to this Part in order that it may be filed as a separate compilation.

#### MINISTRY OF LAW AND JUSTICE (Legislative Department)

New Delhi, the 10th December, 2014/Agrahayana 19, 1936 (Saka)

The following Act of Parliament received the assent of the President on the 9th December, 2014, and is hereby published for general information:-

#### THE LABOUR LAWS (EXEMPTION FROM FURNISHING RETURNS AND MAINTAINING REGISTERS BY CERTAIN ESTABLISHMENTS) AMENDMENT ACT, 2014

(No. 33 OF 2014)

Fig 4

# **Availability Proof**

- 1. Login as citizen on https://sso.rajasthan.gov.in, click on "LDMS"
- 2. Click on Return Filing in the menu bar
- 3. Sub Menu will appear with different options for return filing
- 4. First one is "Single integrated return under all Labour Act" click on this
- 5. You will have the complete form for the same as shown below in the fig 5.

| M Spam - manojp@itneer.ne × 🕒 SquirrelMail 1.4.22                    | x New Tab x 🖸 Manoj's Watchlist x 🗅 LDMS Web Application x                                                                                                    | anoj 🗕 🗆 🗙           |  |
|----------------------------------------------------------------------|----------------------------------------------------------------------------------------------------|----------------------|--|
| ← → C 🔒 https://ldms.rajasthan.gov.in/LDI                            | MS/Return%20Filing/ExemptionofReturnForm.aspx?id=30&regNo=                                                                                                    | ९ ☆ ≡                |  |
| 🗰 Apps 🔓 https://www.google.c 🗋 LDMS 📑 Usha Sha                      | arma 🖺 LDMS Staging 🐵 History 💾 About M Inbox (49,987) - mano 🔓 Gmail 🖺 New Tab 👩 Is Your Website Hacko 🚺 Manoj's Watchlist 🔅 🤌                                                                         | • 🗀 Other bookmarks  |  |
|                                                                      | Government of Rajasthan                                                                                                    |                      |  |
|                                                                      | reported service (service)                                                                                                    |                      |  |
| BOCW Welfare Board                                                   | FORM I                                                                                                    |                      |  |
| BOCW Welfare Cess Details                                            | [See Section 4(1)]<br>Annual Return<br>(To be furnished to the Inspector or the authority specified for this purpose under the respective Scheduled Act before the 30th April of<br>the following year) |                      |  |
| Cause List                                                           |                                                                                                    |                      |  |
| Establishment Registration                                           | ENDING DATE                                                                                                    |                      |  |
| Establishment Renewal                                                | (Fields marked in (*) are mandatory)<br>Establishment Basic Details                                                                                                    |                      |  |
| Register Complaint                                                   | 1. Name of Establishment * 2. Plot No /House No /Name *                                                                                                    |                      |  |
| Return Filing                                                        | 3. Street/Locality/Mohalla * 4. Village/Town/City *                                                                                                    |                      |  |
| Single Integrated Return under all Labour Act                        | 5. Mobie Number* 6. District * Select District • •<br>7. FaxNo, * 8. Email *                                                                                                    |                      |  |
| Beedi And Cigar Workers (Condition of<br>Employment) Act 1966        | Employer Basic Details                                                                                                    |                      |  |
| Contract Labour (Regulation And<br>Abolition) Act, 1970 (Contractor) | 9. Name of Employer *     10. Plot No./House No./Name *       11. Street/Locality/Mohalia *     12. Vilage/Tourn/City *                                                                                 |                      |  |
| The Inter-State Migrant Workmen Act(Contractor)                      | 13. District * Select District 14. Esi Number *                                                                                                    |                      |  |
| https://ldms.rajasthan.gov.in/LDMS/Return Filing/RegistrationNoA     | Aquisation.aspx?id=30                                                                                                    | -                    |  |
| 🕙 Labour Departmentpptx 🎽 🔳 aavas.jpg                                | * 🖲 Labour.pdf * 🖻 Scan12 (2).pdf * 🎒 18.2.15 (3).zip * \pm Sh                                                                                                    | ow all downloads ×   |  |
| 🚱 🧭 🚞 o 🔩 🔮                                                          | ) S 📀 🔤 😨 😫 📕 📧 🖼 🖉 🖿 🕸 🐣                                                                                                    | 1:20 PM<br>5/16/2016 |  |
|                                                                      | Fig. 5                                                                                                    |                      |  |

# Information URL: <u>http://www.rajfab.nic.in/Documents/pdf/labour\_laws\_exemption.pdf</u>

Web application URL:

Login to RajFAB web application (<u>http://rajfab.rajasthan.gov.in</u>/) -> fill single integrated return under all Labour Acts

| 🛛 🛂 W3Data PHP 🛛 🗙 🕨 notification bar 🗙 🛛 New 1   | Tab 🗙 🗋 Busine              | ss Reform 🗙 🎦 23.pdf       | ×          |
|---------------------------------------------------|-----------------------------|----------------------------|------------|
| ← → C 🗋 rajfab.rajasthan.gov.in/dashl             | board.aspx                  |                            |            |
| 🏥 Apps 🔺 Bookmarks   🎇 Play Pigs Will Fly, a FR 🚦 | 🎽 Tanki Online - A free 🕅 💾 | देवियों फैशन<br>🛞 Beyblade | Let It Rip |
| RajFAB Application<br>Government of Rajasthan     | Home Edit Profile           | Change Password            |            |
| Factories and Boilers Inspection Department       |                             |                            |            |
| Registration                                      | Application Number          | RJ Number                  | Factory    |
| Plan/ Map Approval (Form 1)                       | SCB/2016/01                 | 0                          |            |
| Factory (Form 2)                                  |                             |                            |            |
| Boiler                                            |                             |                            |            |
| Steam Pipeline Approval                           |                             |                            |            |
| Returns                                           |                             |                            |            |
| Single Integrated Annual Return                   |                             |                            |            |
| Single Integrated Patture under all Labour Act    |                             |                            |            |
|                                                   |                             |                            |            |
| Kenewal                                           |                             |                            |            |
| Factory (Form 2)                                  |                             |                            |            |
| Amendments                                        |                             |                            |            |
| Plan / Man Annroval /Form 1)                      |                             |                            |            |
| Factory (Form 2)                                  |                             |                            |            |
| Boiler                                            |                             |                            |            |
| Steam Pipeline Approval                           |                             |                            |            |
| Self Certification Scheme                         |                             |                            |            |
| Boiler                                            |                             |                            |            |
| Factory                                           |                             |                            |            |
| Incident Reporting                                |                             |                            |            |
| Incident with injury/ Death (Form 20)             |                             |                            |            |
| Incident without injury/ Death (Form 20-A)        |                             |                            |            |
| Major Accident (Schedule 6)                       |                             |                            |            |
| Boiler Accident (Form D)                          |                             |                            |            |
| Inspection report and Compliance                  |                             |                            |            |
| Inspections report                                |                             |                            |            |
|                                                   |                             |                            |            |